## **Three Hole Punch**

- Press and hold the # and R keys.
   Enter \\woprint2 in the search bar.
- 2. In woprint2, search for the printer you want to use.
  Only the following staff printers have 3 hole punch: CA524, S103, T309.
- 3. Right-click on the printer you searched for in step 2, and choose Connect.
  Choose this when printing with 3 hole punch.
- 4. Open Control Panel and navigate to: Devices and Printers.
   Right-click on the printer you

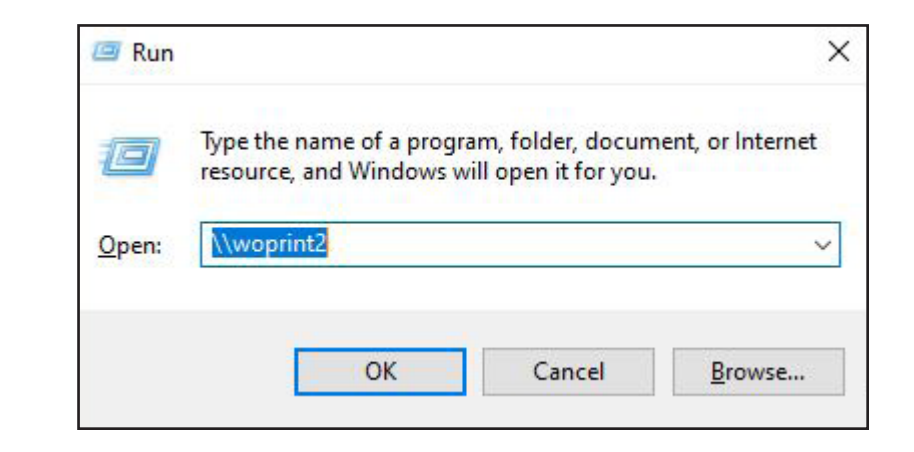

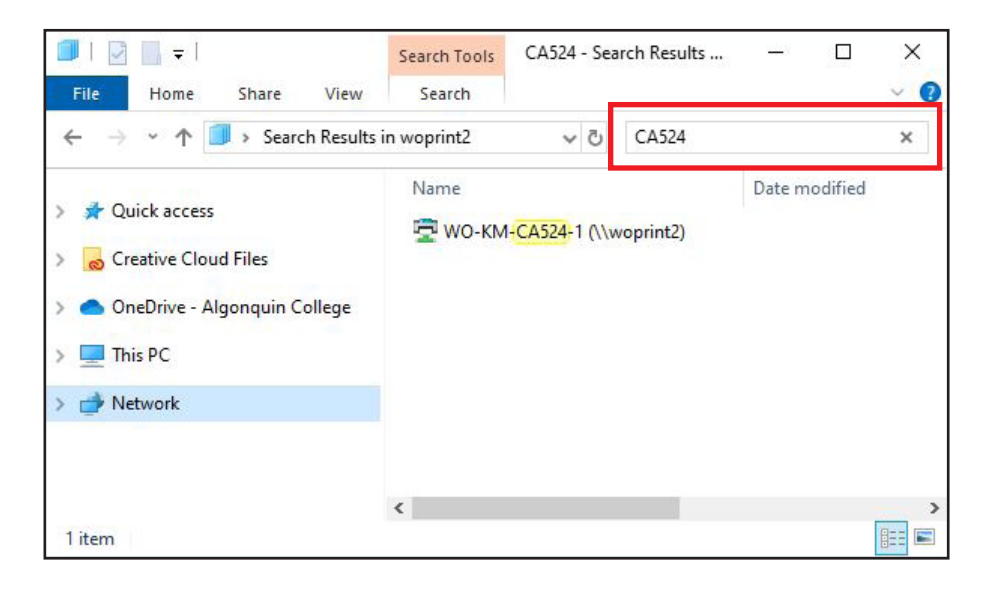

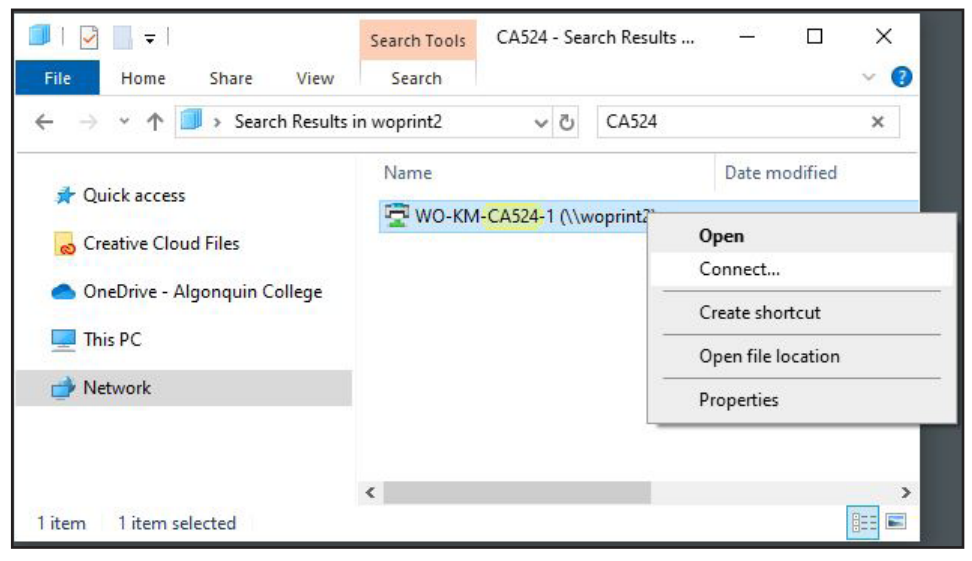

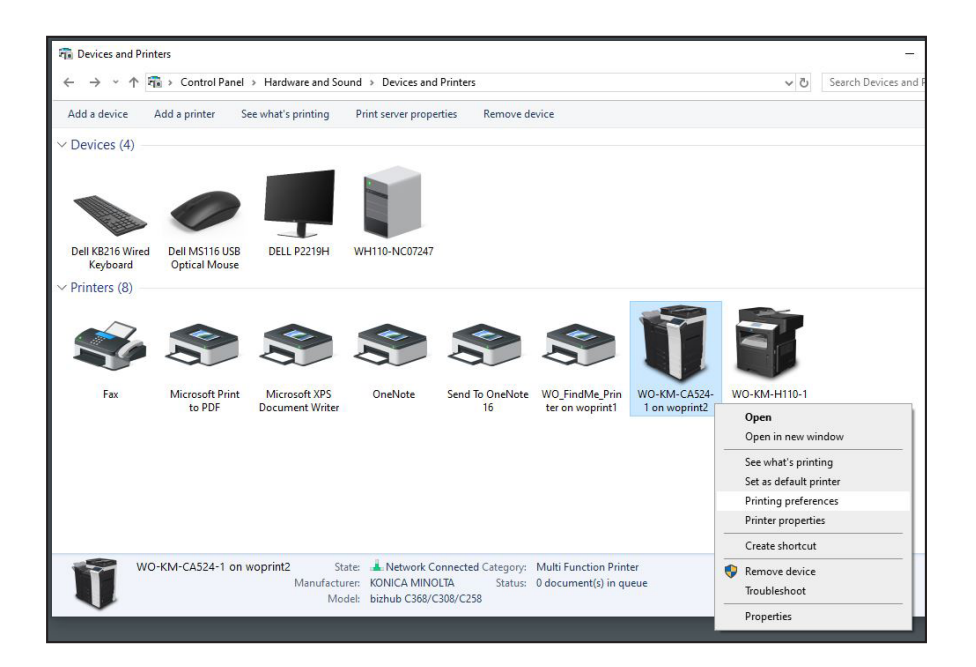

## connected to in step 3, and choose Printing preferences.

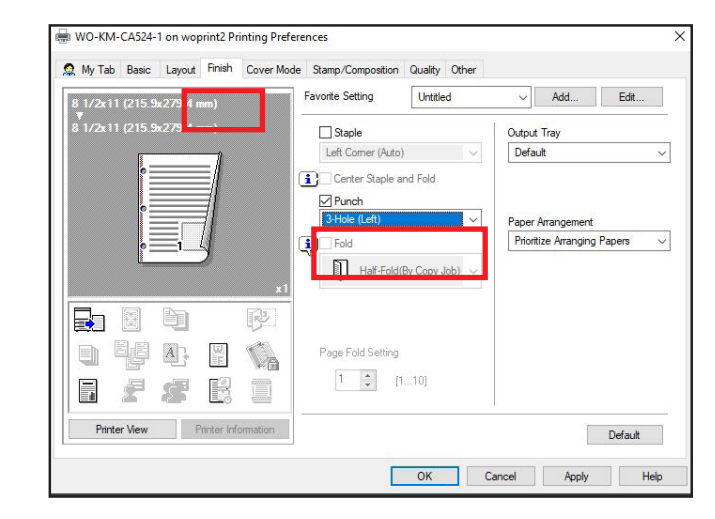

## Choose the Finish tab and check the Punch box. Choose 3-Hole (Left), then choose OK.